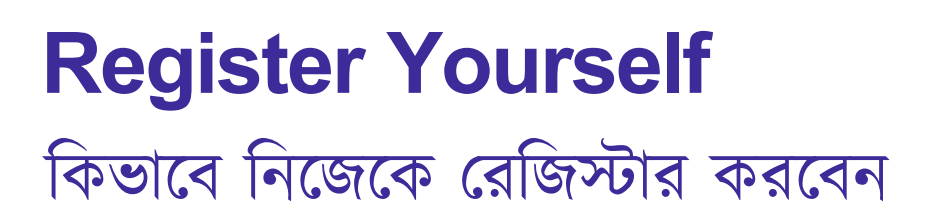

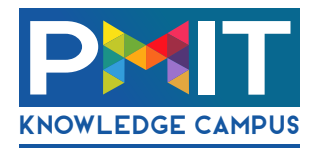

## How to Register yourself in PMIT Portal

পি.এম.আই.টি পোর্টালে কিভাবে নিজেকে রেজিস্টার করবেন

1. Open www.pmitcolleges.org first.

সর্বপ্রথম www.pmitcolleges.org এই ওয়েব সাইট টি ওপেন করুন

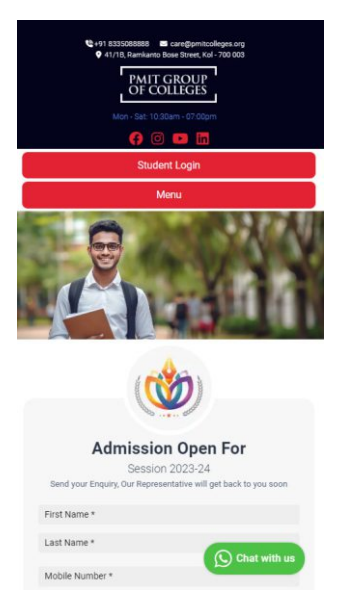

Mobile Version

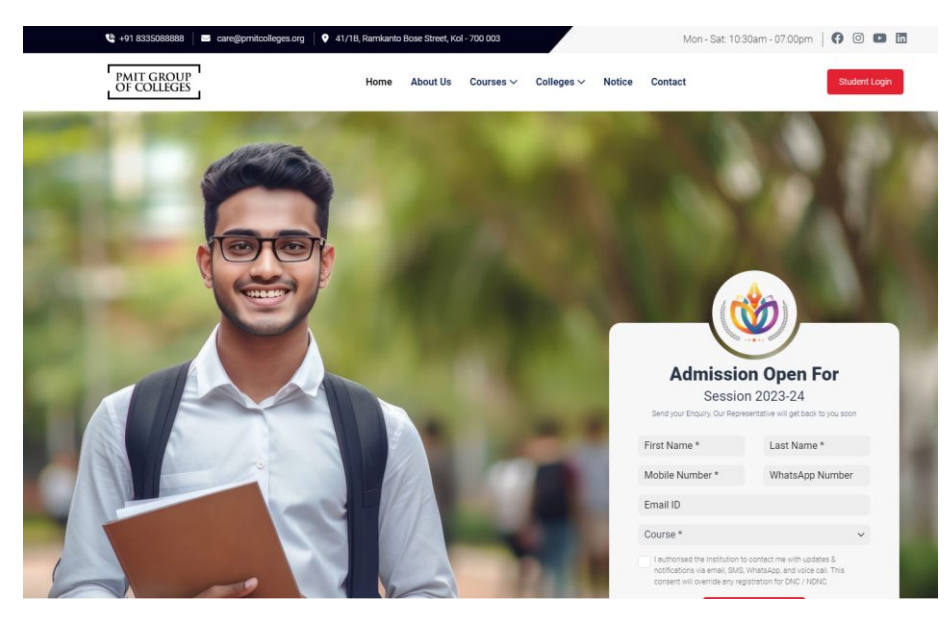

Desktop Computer Version

2. Click on "Student Login" / "Student Login" বাটানে ক্লিক করুন।

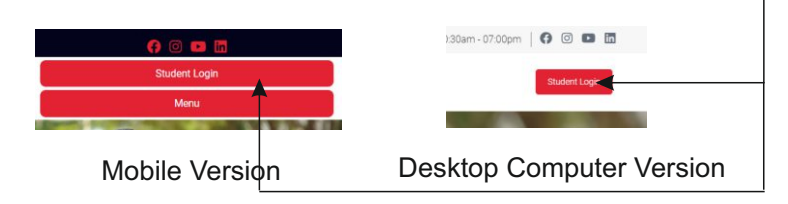

3. If you are new to the portal please Register yourself First by clicking on "New Student Register Here" Button.

যদি আপনি পোর্টালে নতুন হয়ে থাকেন তবে নিজেকে প্রথমে রেজিস্টার করুন। রেজিস্টার করার জন্যে "New Student Register Here" বাটানে ক্লিক করুন।

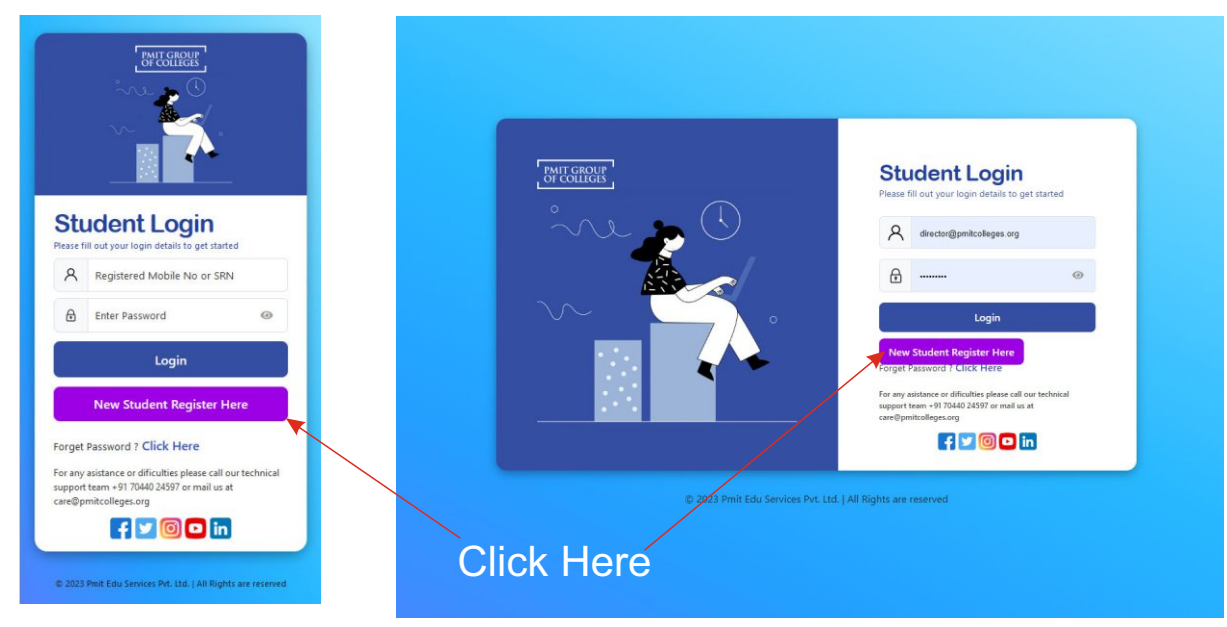

Mobile Version

**Desktop Computer Version** 

4. Enter your register mobile number আপনার রেজিস্টার মোবাইল নাম্বার টি দিয়ে Sign Up করুন।

| Intreneur<br>Intreneur<br>Intren | <section-header><section-header><section-header><section-header><section-header><section-header><section-header><section-header><section-header><section-header><section-header><section-header></section-header></section-header></section-header></section-header></section-header></section-header></section-header></section-header></section-header></section-header></section-header></section-header> | <image/> <image/> <section-header></section-header> |
|----------------------------------------------------------------------------------------------------|----------------------------------------------------------------------------------------------------|-----------------------------------------------------|
| Put Your Mobile Nu                                                                                                    | Imber                                                                                                    |                                                     |

5. Enter the OTP sent to your register mobile number to verify আপনার মোবাইল নাম্বারে পাঠানো OTP টি দিয়ে Continue করুন।

| <image/> <image/> <complex-block><complex-block><complex-block></complex-block></complex-block></complex-block> | get started |  |  |
|----------------------------------------------------------------------------------------------------|-------------|--|--|
| © 2023 Pmit Edu Services Pyt. Ltd.   All Rights are reserved                                                    |             |  |  |
|                                                                                                    |             |  |  |
| Enter OTP                                                                                                    |             |  |  |

6. Set a New Password according to your choice আপনার পছন্দ মতো **Password** নির্বাচন করুন।

| Implementation                                               | <section-header><section-header><section-header><section-header><section-header></section-header></section-header></section-header></section-header></section-header> |  |  |
|--------------------------------------------------------------|----------------------------------------------------------------------------------------------------|--|--|
| © 2023 Pmit Edu vervices Pvt. Ltd.   All Rights are reserved |                                                                                                    |  |  |
| Create your Password                                         |                                                                                                    |  |  |

Password Length minimum 8 Character to Maximum 12 character At least One Capital Letter / One Numeric Number / One Special Character

7. Now enter your Registered Mobile Number and the Password এবারে আপনার রেজিস্টার্ড মোবাইল নাম্বার ও পাসওয়ার্ড দিয়ে লগ ইন করুন।

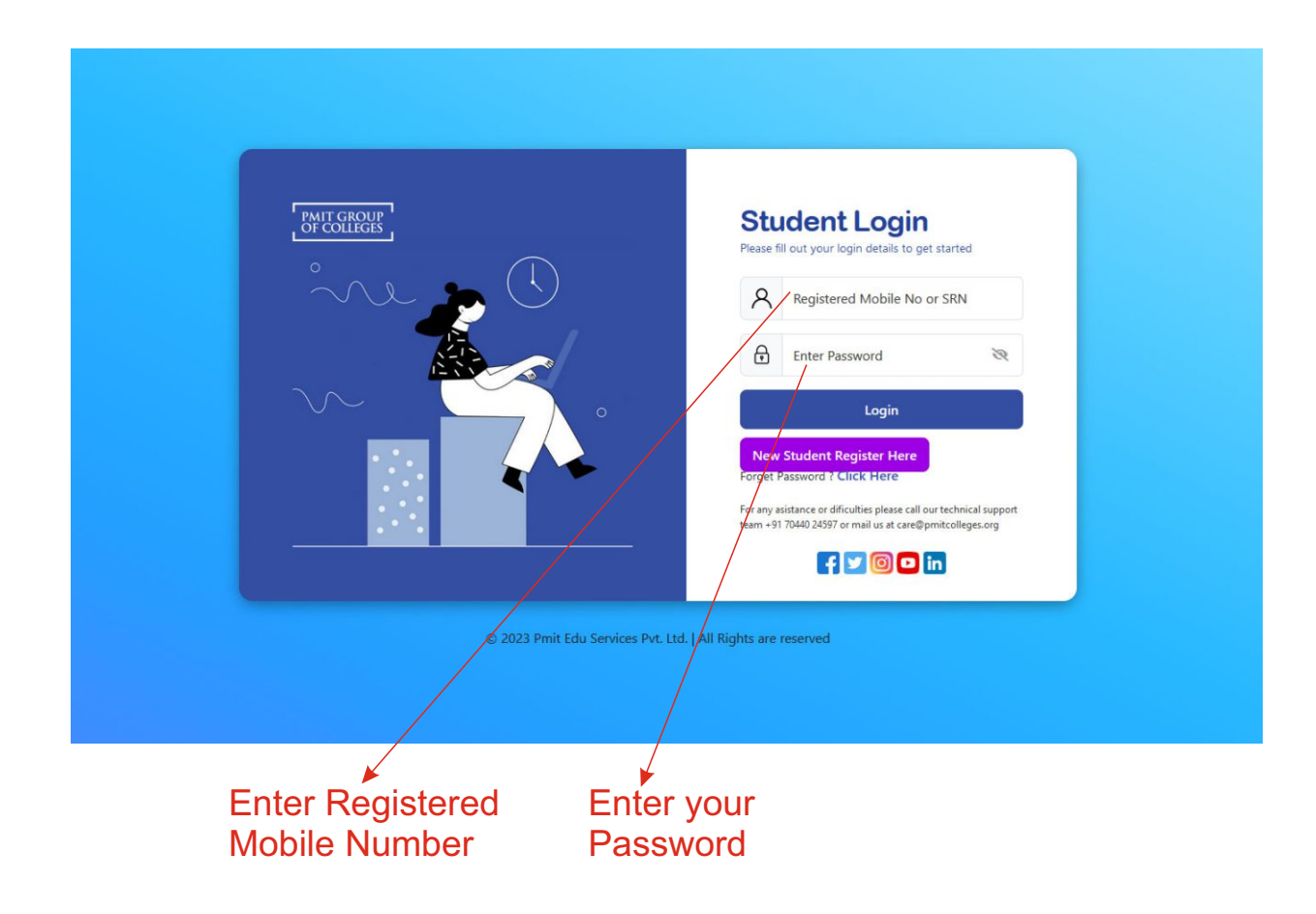

8. Now you can see your Dashboard এবারে আপনি আপনার ড্যাসবোর্ড টি দেখতে পাবেন।

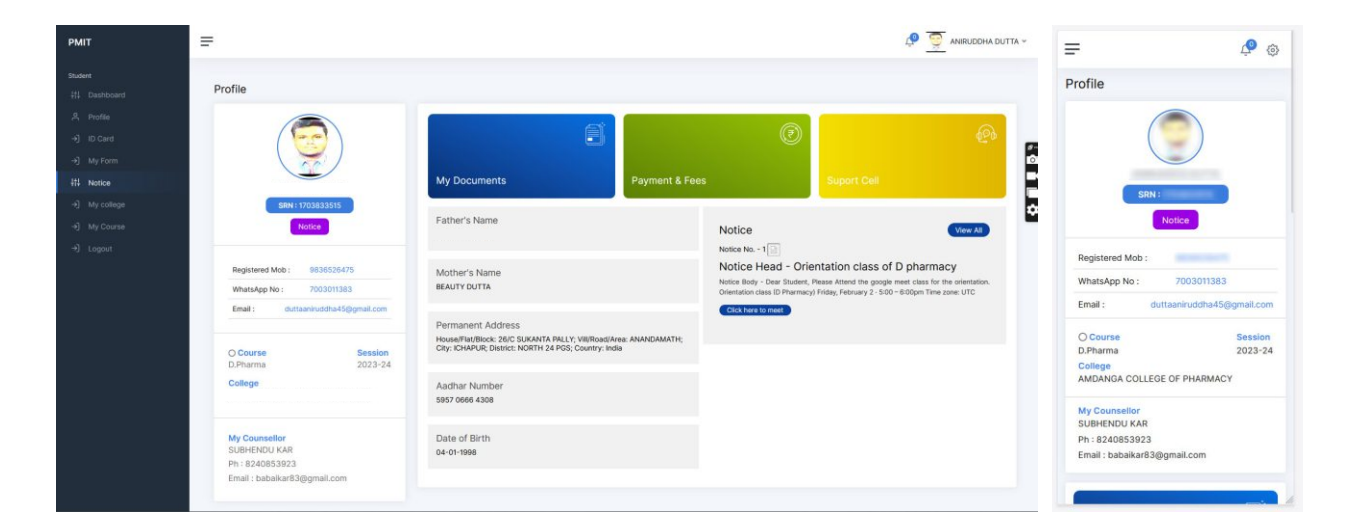

## How to Join Class ক্লাসে কিভাবে জয়েন করবেন

9. How to Join Class ক্লাসে কিভাবে জয়েন করবেন

وي 💁 = Profile Registered Mob : WhatsApp No: Email : O Course Session 2023-24 D.Pharma Colle AMDANGA COLLEGE OF PHARMACY My Counselle SUBHENDU KAR Ph: 8240853923 Email : babaikar83@gmail.com

## Click on Notice Link নোটিস মেনু তে ক্লিক করুন

Mother's Name BEAUTY DUTTA

Permanent Address House/Flat/Block: 26/C SUKANTA PALLY; Vill/ Road/Area: ANANDAMATH; City: ICHAPUR; District: NORTH 24 PGS; Country: India

Aadhar Number 5957 0666 4308

Date of Birth 04-01-1998

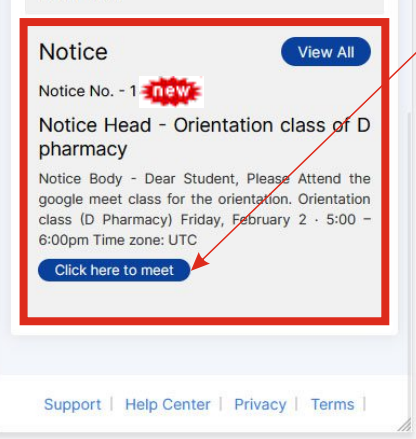

From here you can join your class.

নোটিস মেনু তে থাকা লিঙ্কে ক্লিক করে আপনি ক্লাসে জয়েন করতে পারেন।

If you still face any issue while registering please feel free to call our IT Cell Mobile Number: +91 7044024597